## Application deployment on OpenStack

## A Workshop for LinuxDays 2017

by Ing. Tomáš Vondra Cloud Architect at

### HOME AT CLOUD

# Openstack Introduction

## **Outline**

Openstack Introduction

 Open Source Model, Industry, ...

 Openstack Architecture

## **Openstack - Facts**

- •Founded by NASA and Rackspace in 2010
- •Currently involves 130 companies and 985 people (Stackalytics, 2017)
- •Aim to be 'Linux' in cloud computing systems
- •It is open-source

Amazon/VMWare is not

•Attracts start-ups

## **Openstack Organization Structure**

#### Foundation

 $\circ$  board of directors

- Rackspace, HP, AT&T, Dell, Aptira, Canonical Ltd, Red Hat, IBM, Yahoo!, DreamHost, eNovance, CERN, Cloudscaling, Nebula, UnitedStack, SUSE, ...
- strategic and financial oversight of Foundation resources and staff
- Technical Committee

 $\circ$  represents contributors and has technical insight

•User Committee

 $\circ$  represents the community

## **Openstack Governance/Foundation**

- Drives the Openstack
- Foundation Mission
  - The OpenStack Foundation is an independent body providing shared resources to help achieve the OpenStack Mission by Protecting, Empowering, and Promoting OpenStack software and the community around it, including users, developers and the entire ecosystem.

## **Openstack Governance/Foundation Responsibilities**

- Development process and release management
- Developer, user and ecosystem community management
- Meet the needs of real world users by producing great software, and fostering their involvement in the community to provide feedback and direction
- Brand management (PR & marketing, trademark policy)
- Event management (Twice-annual Summit & Conference, meetups etc)
- Legal affairs (CLA process and docs, trademark defense)

## Why Openstack?

#### Datacenters are being virtualized, Servers are first Hypervisors provide abstraction between SW and HW (Servers)

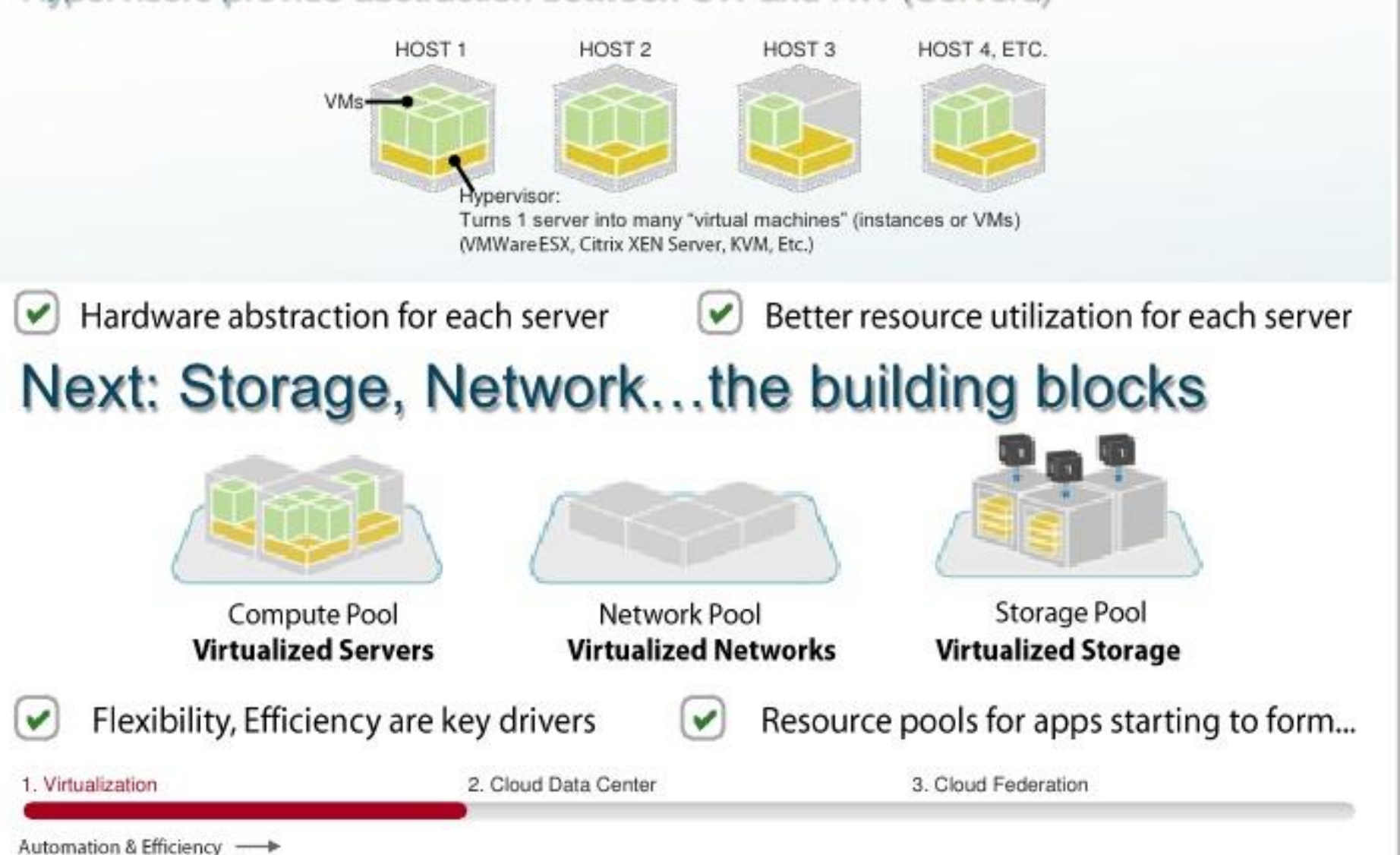

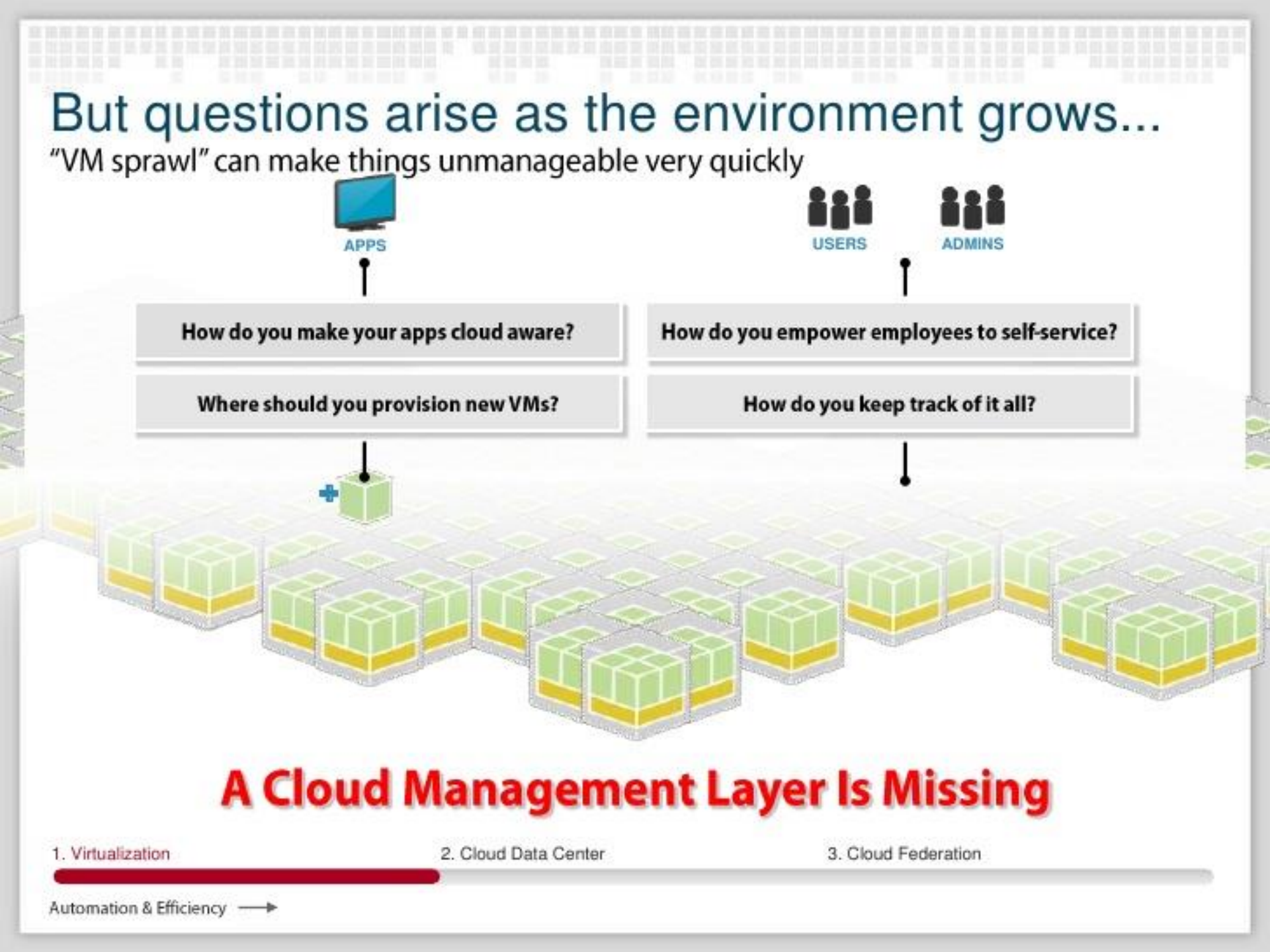

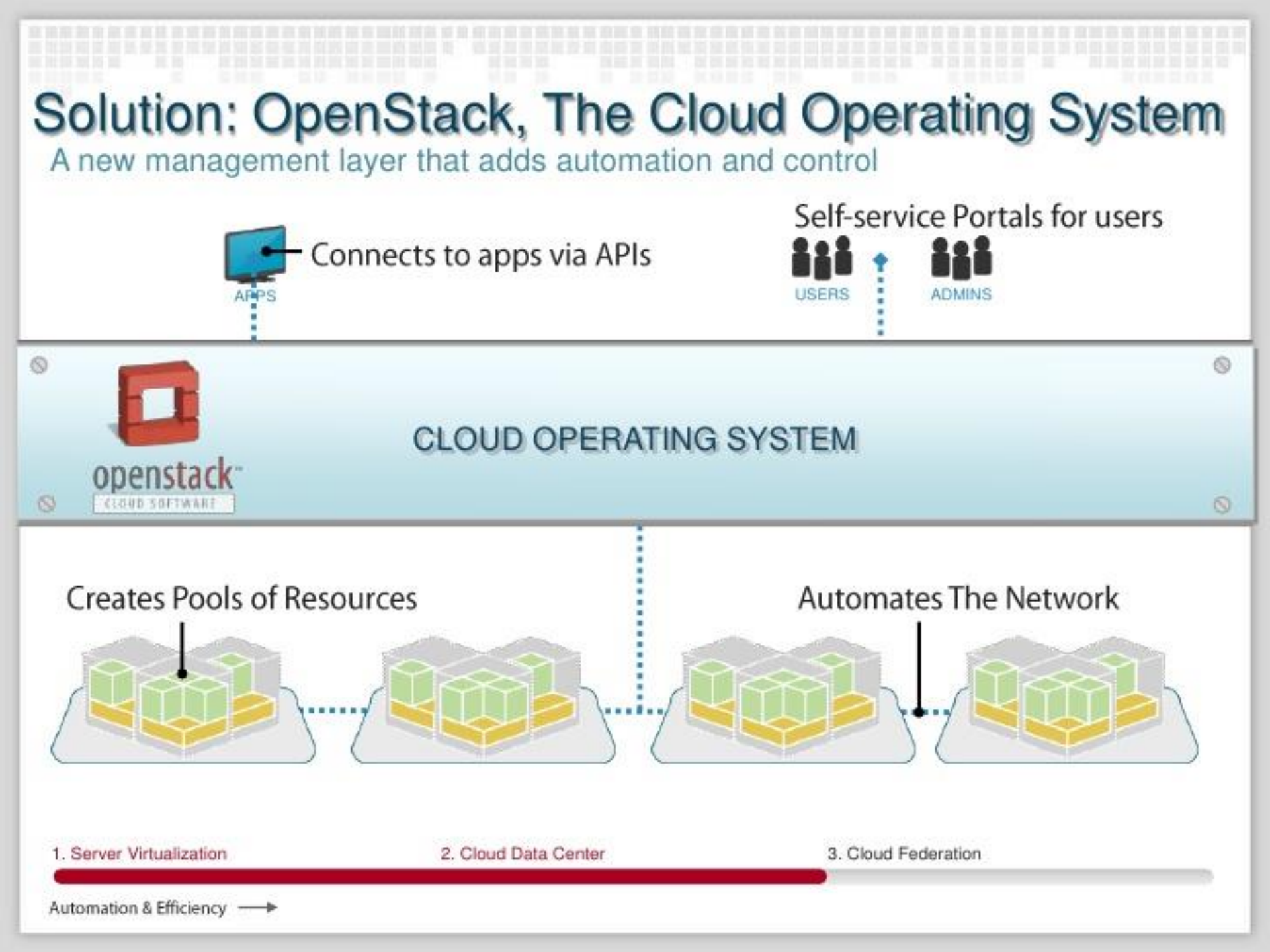

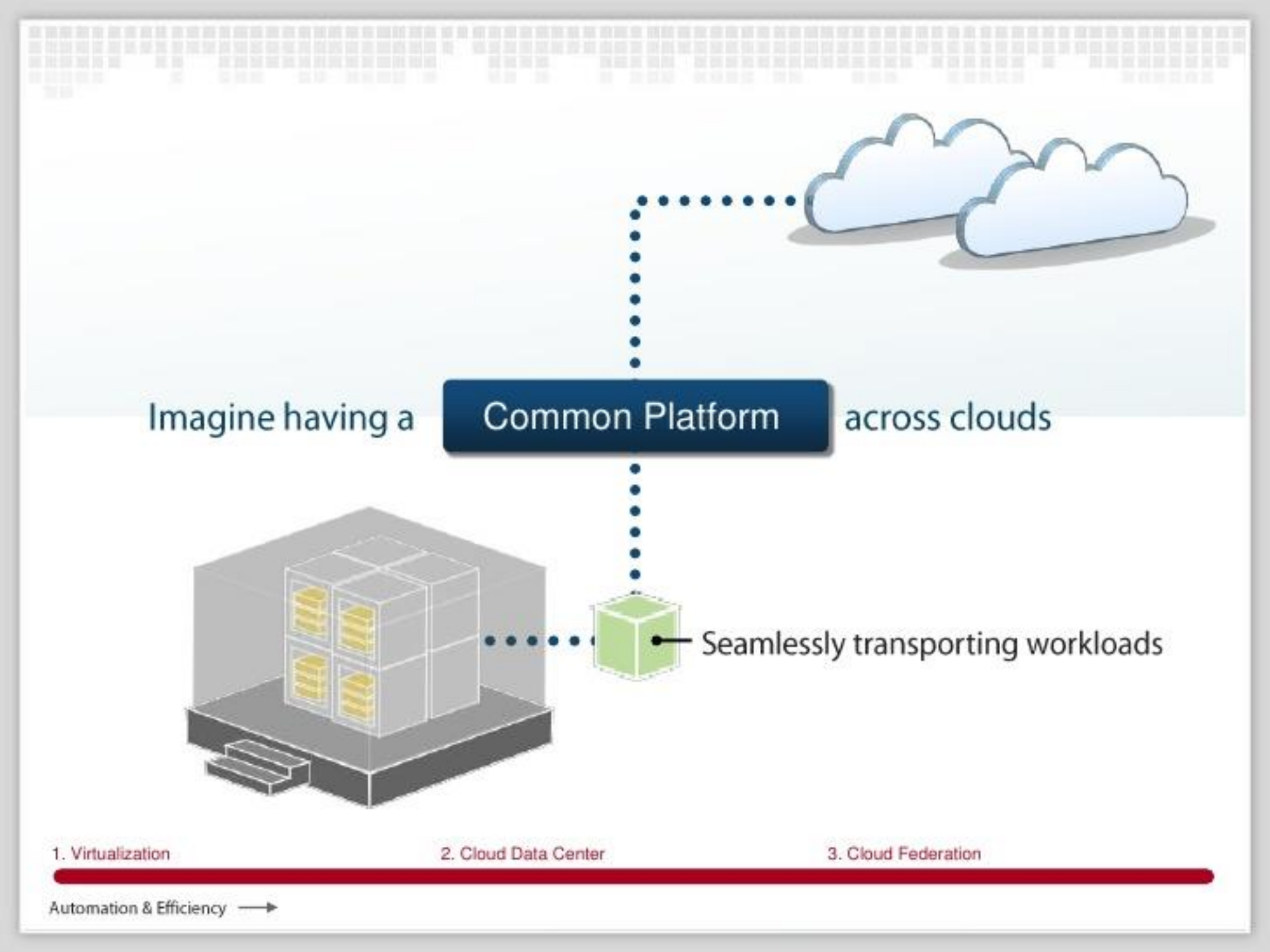

### A common platform is here.

OpenStack is open source software powering public and private clouds.

#### Private Cloud:

Run OpenStack software \_\_\_\_\_\_ in your own corporate data centers

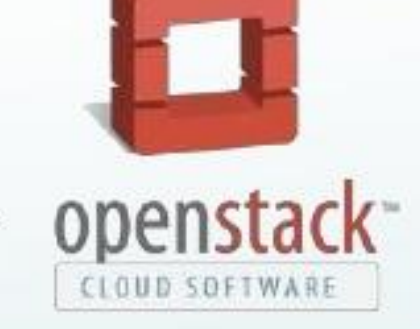

#### Public Cloud:

 OpenStack powers some of the worlds largest public cloud deployments.

### **OpenStack enables cloud federation**

Connecting clouds to create global resource pools

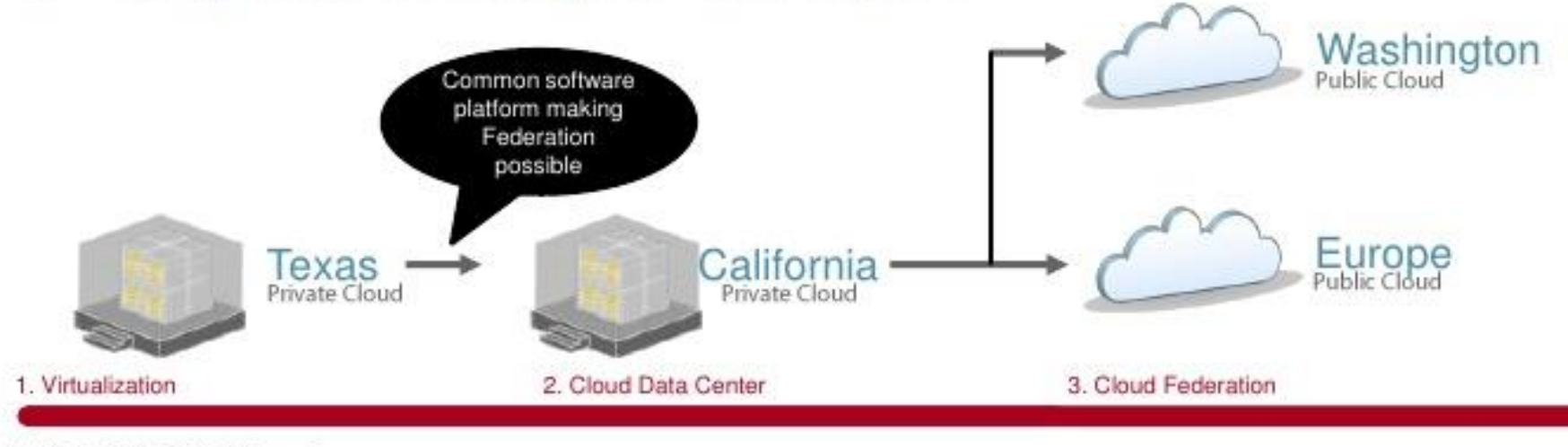

Automation & Efficiency ----->

## **Openstack Architecture**

- The OpenStack project is an open source cloud computing platform for all types of clouds, which aims to be simple to implement, massively scalable, and feature rich.
- OpenStack provides an Infrastructure as a Service (IaaS) solution through a set of interrelated services. Each service offers an application programming interface (API) that facilitates this integration.

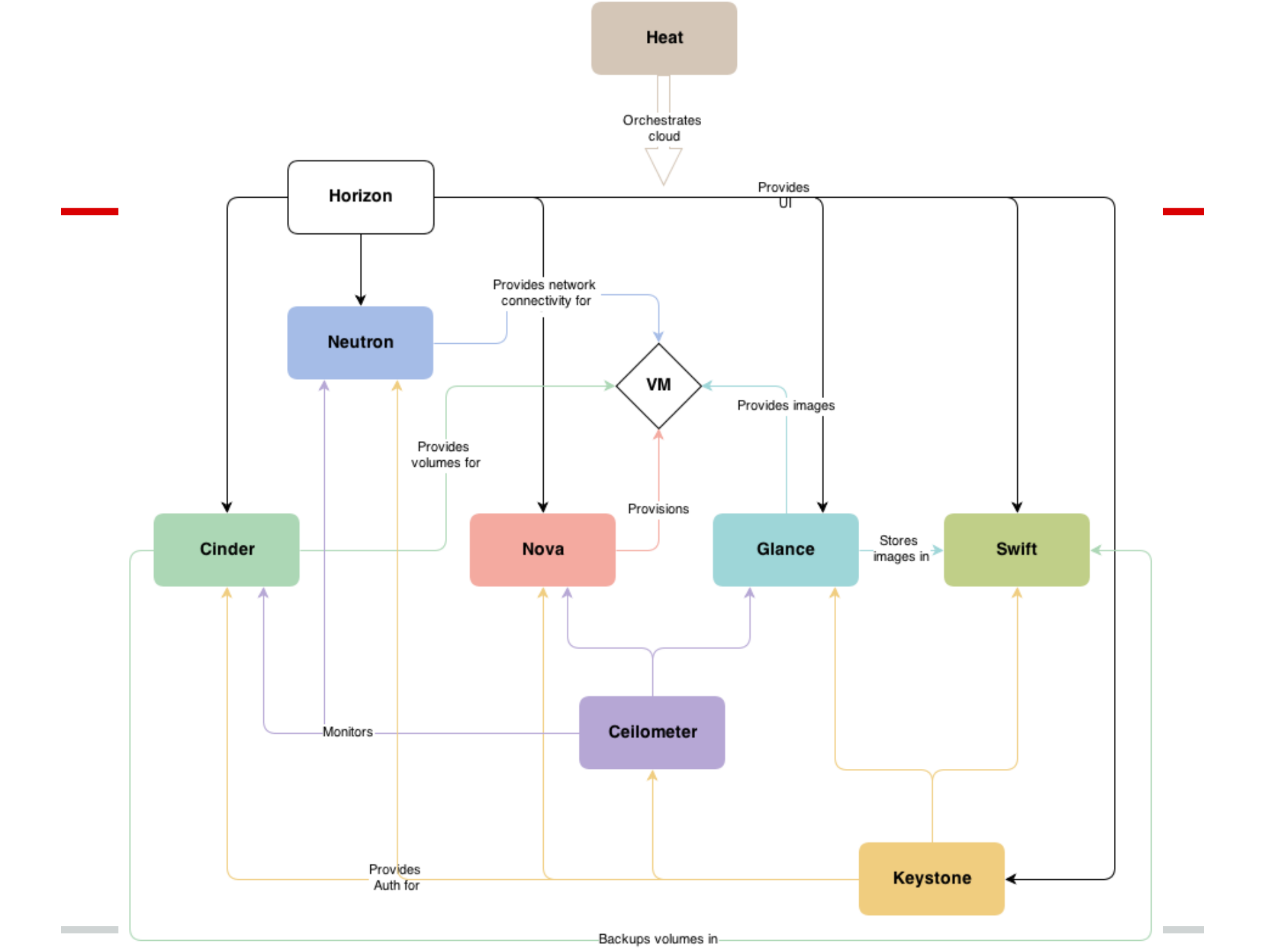

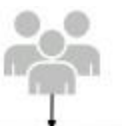

OpenStask Command Line Tasis Invan-Illent, swift-slient, etc.)
 Boud Management Tools (Claintosale, Gestrative, etc.)
 OUI tools (Cyberduck, Phase slient, etc.)

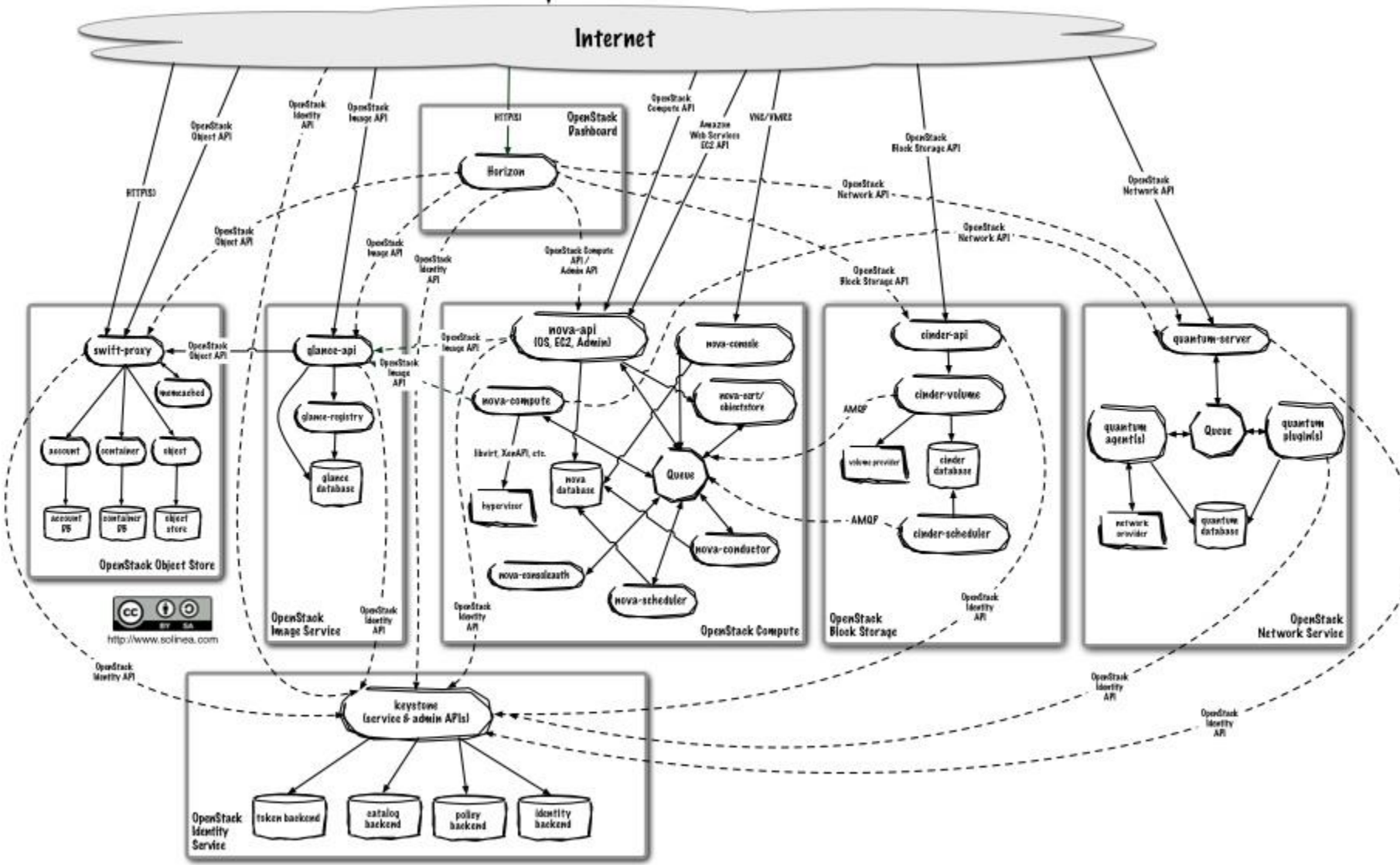

## **Openstack Services**

| Service                | Project       | Description                                                                                                    |
|------------------------|---------------|----------------------------------------------------------------------------------------------------|
| Dashboard              | Horizon       | Enables users to interact with all OpenStack services to launch an instance, assign IP addresses, set access controls, and so on.              |
| Identity Service       | Keystone      | Provides authentication and authorization for all the OpenStack services. Also provides a service catalog within a particular OpenStack cloud. |
| Compute Service        | <u>Nova</u>   | Provisions and manages large networks of virtual machines on demand.                                                                           |
| Object Storage Service | <u>Swift</u>  | Stores and retrieve files. Does not mount directories like a file server.                                                                      |
| Block Storage Service  | <u>Cinder</u> | Provides persistent block storage to guest virtual machines.                                                                                   |
| Image Service          | Glance        | Provides a registry of virtual machine images. Compute Service uses it to provision instances.                                                 |

## **Openstack Services**

| Service                                      | Project           | Description                                                                                                    |
|----------------------------------------------|-------------------|----------------------------------------------------------------------------------------------------|
| Networking Service                           | <u>Neutron</u>    | Enables network connectivity as a service among interface devices<br>managed by other OpenStack services, usually Compute Service.<br>Enables users to create and attach interfaces to networks. Has a<br>pluggable architecture that supports many popular networking vendors<br>and technologies. |
| <u>Metering/Monitoring</u><br><u>Service</u> | <u>Ceilometer</u> | Monitors and meters the OpenStack cloud for billing, benchmarking, scalability, and statistics purposes.                                                                                                    |
| Orchestration Service                        | <u>Heat</u>       | Orchestrates multiple composite cloud applications by using the AWS<br>CloudFormation template format, through both an OpenStack-native<br>REST API and a CloudFormation-compatible Query API.                                                                                                    |

## How to start with Openstack?

- http://www.openstack.org/software/start/
  - $\circ$  you can install it yourself
    - <u>http://devstack.org/</u>
      - For O/S developers
    - Installation projects like Kolla, Fuel; distributions
  - Public clouds
    - Such as Homeatcloud
      - https://www.homeatcloud.cz
      - Horizon at <a href="https://openstack.homeatcloud.cz">https://openstack.homeatcloud.cz</a>

## How to Create VM in VIA O~S?

- Configure Virtual Network
- •Configure Security
- •Create VM

## **Virtual Network Configuration**

- public network
  - o aka 'internet'
- private network

o created VMs will be connected to this network

#### router

 $_{\odot}$  connects private network and public network

# **Security Configuration**

#### •keypair

ssh key to sign in to VM
it is injected into VM on creation

•security group

 $\circ$  'firewall' configuration

## **VM creation**

#### Image

○ What will be running - e.g., Linux, Windows, ...

#### Flavor

o HW machine type - e.g., CPU, memory,

## Security

o keypair

o security group

### Network

 $_{\odot}\,\text{VM}$  will be connected to the network

- Volumes
- After creation run script

## **Demo/Network Configuration**

#### Private Network creation

o Project/Networks, +Create Network

- enter: Network Name, Subnet Name, Network Address (e.g., 192.168.77.0/24)
- enter: Subnet details/DNS Name Servers: 8.8.8.8

#### Router creation

- o Project/Routers, + Create Router
  - enter: Router Name
- Action Set Gateway on your router
  - select External Network: public
- Show detail of your router, +Add Interface
  - select your private network subnet in Subnet

## **Demo/Security Configuration**

- •Configure default Security Group
  - Project/Access & Security/Security Groups
     select default security group and click Edit Rules
     Add rules:
    - SSH: TCP, port 22
    - Web: TCP, port 80
- Keypair

Project/Access & Security/Keypairs, +Add Keypair

enter: name

 $\circ$  download keypair

## **Demo/VM creation**

- Project/Instances, +Launch Instance
  - o Tab Details
    - Select Image e.g., TurnKey Wordpress
    - Enter Instance name
    - Select Flavor e.g., b1.micro
  - Tab Acces & Security
    - check if values created in previous steps are used
  - Tab Networking
  - select network created in previous step
     click on Launch

## **Demo/VM accessing**

#### Assign floating IP

Project/Instances, on instance run action +Associate
 Floating IP

- select IP address
  - note: if it fails, check if IP address are associated to the project in *Project/Access & Security/Floating IPs.* Allocate new ones using +*Allocate IP to project*

#### Connect to the VM

\$ ssh -i <keypair.pem> ubuntu@<floating-ip>

## **Demo/Using Volume**

- •Volume is a persistent block device
- •Can be mounted in VM
- Steps
  - create volume
    attach it to VM
    use it in VM

## **Demo/Volume Create**

- Project/Volumes, +Create Volume

   enter Volume name
   enter size (in GB)

   on volume, +Edit Attachments
  - o select instance
  - o enter device name: /dev/vdb

## **Demo/Volume Usage**

- •ssh to VM
- •use block device
  - # Isblk
  - vdb 253:16 0 1G 0 disk # mkfs.ext3 /dev/vdb # mkdir /\_ # mount /dev/vdb /

## **Demo/Volume Snapshots**

•Volume can be 'shared' between VMs o volume must be duplicated

#### Steps

create snapshot
create volume from snapshot
upload to image

 $\circ$  download to volume

Last two steps because of our HPE storage

## **Demo/Launch VM from Volume**

In the New Instance dialog, do as beforeChoose Boot Source: from Volume

## **Demo/Blue-Green Deployment**

- Disassociate Floating IP
- Associate to second instance

## Is there more time?

- •Start a second instance
- •Load Balancer or Database?

## **Questions?**

#### If not:

#### You can keep the trial account for 1 week. Write to <u>support@homeatcloud.cz</u> If you need an extension.

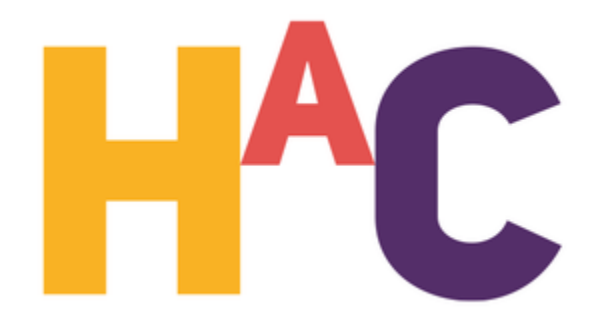